## Inplannen wiskunde bijles

Hieronder volgt een korte uitleg over hoe een bijles in te plannen.

## 1. Maak een reservio account aan

Je kunt eenvoudig een reservio account aanmaken op de pagina bijles inplannen. Dit doe je door op aanmelden te klikken:

| $\bigcirc$ | DE WISKUNDE DOCENT |                                                                                                    | HOME                                                                               | OVER MIJ                                                                                               | INFORMATIE                                                                          | TARIEVEN                           | BIJLES AFNEMEN                                     | BIJLES INPLANNEN | CONTACT | ۹ | Ä | NEEM CONTACT OP |
|------------|--------------------|----------------------------------------------------------------------------------------------------|------------------------------------------------------------------------------------|----------------------------------------------------------------------------------------------------|-------------------------------------------------------------------------------------|------------------------------------|----------------------------------------------------|------------------|---------|---|---|-----------------|
|            |                    | LE                                                                                                    | ET O                                                                               | P!                                                                                                    |                                                                                     |                                    |                                                    |                  |         |   |   |                 |
|            |                    | Het inplannen werkt<br>Om hiermee een afspraak in te kunnen plannen dien je eerst een reservio acc<br>naam, mailadres en telefoonnummer in en maak je een wachtv<br>Zonder reservio account ki<br>* Dit geldt ook voor mensen di | : vanaf dit sch<br>count aan te<br>woord aan. V<br>an je namelij<br>ie al eerder b | hooljaar via rese<br>maken. Dit doe j<br>fia een link in je e<br>k geen bijlessen<br>bijles(sen) hebbe | ervio.<br>je door hieronder o<br>email kan je vervol<br>inplannen.<br>en afgenomen. | op aanmelden ti<br>gens je account | e klikken. Daarna voer<br>bevestigen.              | je je            |         |   |   |                 |
|            |                    | De afgenomen bijles(sen) worden vervolgens aan het reservio account gekop<br>wat is afgenomen. Zijn alle bijlessen op de pas op dien je nieuwe bijlessen<br>bijgeschreven op je pas. Je                                          | ppeld. Dit ge<br><mark>af te nemen.</mark><br>e ontvangt ee                        | beurd in de vorr<br>. Na betaling va<br>en mail zodra dit                                              | m van een klanten;<br>n de nieuwe bijles(<br>is gedaan.                             | oas. Op deze pa<br>sen) worden de  | s staan het aantal bijle<br>bijlessen binnen 24 uu | ssen<br>Ir       |         |   |   |                 |
|            |                    | De Wiskunde Docent                                                                                                    |                                                                                    |                                                                                                    | AANMELDEN                                                                           |                                    |                                                    |                  |         |   |   |                 |
|            |                    | De Wiskunde Docent<br>Geopend (09:00 - 18:00) • Van Hugenpothstraat 5, Bo                                                                                                    | ixtel <b>\$</b> <u>Ro</u>                                                          | utebeschrijving                                                                                        | <<br>DELEN                                                                          |                                    |                                                    |                  |         |   |   |                 |
|            |                    | DIENSTEN OVER ONS                                                                                                    |                                                                                    |                                                                                                    |                                                                                     |                                    |                                                    |                  |         |   |   |                 |
|            |                    | Diensten                                                                                                    |                                                                                    |                                                                                                    |                                                                                     |                                    |                                                    |                  |         |   |   |                 |
|            |                    | Bijles Wiskunde S5min.<br>Joen details >                                                                                                    |                                                                                    | (                                                                                                    | BOEKEN                                                                              |                                    |                                                    |                  |         |   |   |                 |

Klik vervolgens op inschrijven om het account aan te maken:

| <del>~</del> |                                      | 📕 Reservio                                                         |                                         | • ~ |
|--------------|--------------------------------------|--------------------------------------------------------------------|-----------------------------------------|-----|
|              |                                      |                                                                    |                                         |     |
|              | Inloggen op j                        | e account                                                          |                                         |     |
|              | E-mail                               |                                                                    |                                         |     |
|              | Wachtwoord                           |                                                                    |                                         |     |
|              |                                      | INLOGGEN                                                           |                                         |     |
|              | W                                    | ACHTWOORD VERGETE                                                  | N?                                      |     |
|              |                                      | of doorgaan met                                                    |                                         |     |
|              | G GOOGLE                             | <b>É</b> APPLE                                                     | FACEBOOK                                |     |
|              | Door je aan te melden of<br>Algemene | een account aan te make<br><u>e voorwaarden</u> en ons <u>Priv</u> | n, ga je akkoord met onze<br>acybeleid. |     |
|              | Heeft u                              | nog geen account? Ins                                              | <u>chrijven</u>                         |     |
|              |                                      |                                                                    |                                         |     |
|              |                                      |                                                                    |                                         |     |

Vul je naam, emailadres & telefoonnummer in en maak daarna een wachtwoord aan.

| <del>~</del> | 🗯 Reservio                                                                                                    | • ~                            |
|--------------|----------------------------------------------------------------------------------------------------|--------------------------------|
|              |                                                                                                    |                                |
|              | Maak uw account aan                                                                                             |                                |
|              | Volledige naam                                                                                                  |                                |
|              | E-mail                                                                                                    |                                |
|              |                                                                                                    |                                |
|              | Telefoonnummer                                                                                                  |                                |
|              | Wachtwoord                                                                                                    |                                |
|              |                                                                                                    |                                |
|              | ACCOUNT AANMAKEN                                                                                                |                                |
|              | of doorgaan met                                                                                                 |                                |
|              | G GOOGLE                                                                                                    | FACEBOOK                       |
|              | Door je aan te melden of een account aan te maken, ga je<br><u>Algemene voorwaarden</u> en ons <u>Privacybe</u> | je akkoord met onze<br>releid. |
|              | Heeft u al een account? <u>inloggen</u>                                                                         | ۵                              |
|              |                                                                                                    |                                |

Vergeet niet om je account nog te bevestigen via de link in de mail. Nu je een account hebt kan je de bijles(sen) inplannen.

## 2. Inplannen van de bijles

Zodra je bericht hebt gehad dat je bijlessen zijn toegevoeg aan je persoonlijke pas kan je deze gaan inplannen. Bijlessen worden na afname **binnen 24 uur** toegevoegd.

Inplannen doe je ook via de pagina bijles inplannen. Je klikt dan vervolgens op boeken:

| DE WISKUNDE DOCENT |                                                                                                    | HOME OVER MIJ                                                                                                    | INFORMATIE                                                                       | TARIEVEN                          | BIJLES AFNEMEN                                    | BIJLES INPLANNEN | CONTACT | ۹ | Ä | NEEM CONTACT OP |
|--------------------|----------------------------------------------------------------------------------------------------|----------------------------------------------------------------------------------------------------|----------------------------------------------------------------------------------|-----------------------------------|---------------------------------------------------|------------------|---------|---|---|-----------------|
|                    | LE                                                                                                    | T OP!                                                                                                    |                                                                                  |                                   |                                                   |                  |         |   |   |                 |
|                    | Het inplannen werkt v<br>Om hiermee een afspraak in te kunnen plannen dien je eerst een reservio accou<br>naam, mailadres en telefoonnumer in en maak je een wachtwa<br>Zonder reservio account kan<br>* Dit geldt ook voor mensen die | anaf dit schooljaar via rese<br>unt aan te maken. Dit doe j<br>oord aan. Via een link in je e<br>n je namelijk geen bijlessen<br>al eerder bijles(sen) hebbe | rvio.<br>e door hieronder o<br>mail kan je vervolş<br>inplannen.<br>n afgenomen. | p aanmelden te<br>gens je account | e klikken. Daarna voer j<br>bevestigen.           | e je             |         |   |   |                 |
|                    | De afgenomen bijles(sen) worden vervolgens aan het reservio account gekopp<br>wat is afgenomen. Zijn alle bijlessen op de pas op dien je nieuwe bijlessen af<br>bijgeschreven op je pas. Je o                                          | oeld. Dit gebeurd in de vorn<br>f <mark>te nemen</mark> . Na betaling var<br>intvangt een mail zodra dit                                                     | n van een klantenp<br>de nieuwe bijles(s<br>is gedaan.                           | as. Op deze pas<br>en) worden de  | staan het aantal bijles<br>bijlessen binnen 24 uu | sen              |         |   |   |                 |
|                    | De Wiskunde Docent                                                                                                    |                                                                                                    | AANMELDEN                                                                        |                                   |                                                   |                  |         |   |   |                 |
|                    | De Wiskunde Docent<br>Geopend (09:00 - 18:00) • Van Hugenpothstraat 5, Boxt                                                                                                    | tel 💠 Routebeschrijving                                                                                                    | <<br>DELEN                                                                       |                                   |                                                   |                  |         |   |   |                 |
|                    | DIENSTEN OVER ONS                                                                                                    |                                                                                                    |                                                                                  |                                   |                                                   |                  |         |   |   |                 |
|                    | Diensten                                                                                                    |                                                                                                    |                                                                                  |                                   |                                                   |                  |         |   |   |                 |
|                    | Bijles Wiskunde<br>Bijles wiskunde 55min.<br>Toon details >                                                                                                    |                                                                                                    | BOEKEN                                                                           |                                   |                                                   |                  |         |   |   |                 |
|                    |                                                                                                    |                                                                                                    |                                                                                  |                                   |                                                   |                  |         |   |   |                 |

Vervolgens kies je een beschikbare datum en tijd en klik je op verdergaan.

|               |     | er    | een  | ite  | rm  | yn  |                       | Samenvatting                  |  |  |  |
|---------------|-----|-------|------|------|-----|-----|-----------------------|-------------------------------|--|--|--|
| Datum en tijd |     |       |      |      |     |     |                       | De Wiskunde Docent            |  |  |  |
| <             |     | Septe | mber | 2024 | 1   | >   | Zondag, sep. 01, 2024 | Van Hugenputistiaat 3, bukter |  |  |  |
| Maa           | Din | Woe   | Don  | Vri  | Zat | Zon | 09:00 10:00 11:00     | 음 ledereen beschikbaar        |  |  |  |
| 26            | 27  | 28    | 29   | 30   | 31  | 1   |                       |                               |  |  |  |
| 2             | 3   | 4     | 5    | 6    | 7   | 8   |                       | Bijles Wiskunde               |  |  |  |
| 9             | 10  | 11    | 12   | 13   | 14  | 15  |                       | 1 uur                         |  |  |  |
| 16            | 17  | 18    | 19   | 20   | 21  | 22  |                       | VERDERGAAN                    |  |  |  |
|               |     |       |      |      |     |     |                       |                               |  |  |  |

Ben je nog niet automatisch ingelogd dan klik je op inloggen met reservio:

• Ben je wel al meteen ingelogd dan kan je de bijles gewoon bevestigen.

| loe wiit u boeken?          | Samenvatting                                        |
|-----------------------------|-----------------------------------------------------|
| Ik heb een Reservio account | De Wiskunde Docent<br>Van Hugenpothstraat 5, Boxtel |
| of                          | 😤 ledereen beschikbaar                              |
| Ga verder als gast          |                                                     |
| Naam                        | Bijles Wiskunde                                     |
|                             | 1 uur • sep. 1, 2024 om 09:00                       |
| E-mail                      |                                                     |
|                             |                                                     |
| Telefoonnummer              |                                                     |
| <b>-</b> v +31              |                                                     |

Bevestig je bijles door je boeking aan te maken:

| alianadataila                                                     |              | Componentting                  |  |
|-------------------------------------------------------------------|--------------|--------------------------------|--|
| ekingsdetalls                                                     |              | Samenvatting                   |  |
| ersoonlijke gegevens                                              | BEWERKEN     | De Wiskunde Docent             |  |
| nge Hazenberg                                                     |              | Van Hugerputristraat 5, buxter |  |
| ngehazenberg@live.nl                                              |              |                                |  |
| 31655878759                                                       |              | Redereen beschikbaar           |  |
| Annuleringsvoorwaarden                                            |              | Bijles Wiskunde                |  |
|                                                                   |              | 1 uur • sep. 1, 2024 om 09:00  |  |
| eservering kan worden geannuleerd tot augustus 30, 2024 om 09:00. |              | 🗄 BOEKING AANMAKEN             |  |
| Boekingsopmerking NOTIT                                           | IE TOEVOEGEN |                                |  |
| Vereenkomsten                                                     |              |                                |  |

Na het inplannen van een bijles krijg je altijd een bevestiging in je mail.

Heb je deze niet ontvangen dan is de afspraak niet gemaakt en is er waarschijnlijk iets verkeerd gegaan. Mocht dat het geval zijn stuur mij dan een mail of whatsapp.

Check wel eerst even of de mail niet in de spambox is gekomen.